# Ejercicios de seguridad en aplicaciones web

## Índice

| 1 Políticas de seguridad                     | 2   |
|----------------------------------------------|-----|
| 2 Trabajando con seguridad declarativa       | 2   |
| 3 (*)Seguridad declarativa con base de datos | . 2 |

#### 1. Políticas de seguridad

Probar la aplicación visitas.war de la plantilla (instaladla subiendo el WAR desde el manager de Tomcat). Ejecutar ahora Tomcat de manera que haga uso del fichero de políticas de seguridad. Para ello, en Linux se ejecuta el script startup.sh -security. En Windows, debemos abrir la configuración de Tomcat (botón de *Inicio*, y luego ir a *Todos los programas - Apache Tomcat 5.5 - Configure Tomcat*). Después, en el cuadro que nos sale, ir a la pestaña de *Java*, y en el cuadro *Java Options* añadir las siguientes líneas:

```
-Djava.security.manager
-Djava.security.policy==
C:\Archivos de programa\Apache Software Foundation\Tomcat
5.5\conf\catalina.policy
```

En la segunda línea, aseguraos de que la ruta hasta el fichero catalina.policy es la correcta.

Tras esto, ya podemos rearrancar Tomcat. Con la política de seguridad por defecto las aplicaciones web no pueden escribir en disco. Probar qué ocurre con la aplicación **visitas**. Dar permisos a la aplicación para que pueda escribir datos en el disco.

**NOTA:**Deberéis editar el fichero conf/catalina.policy y crear un grupo de permisos para la aplicación visitas (fijaos en los grupos que ya hay), poniéndole un permiso de tipo java.io.FilePermission:

donde la ruta será la ruta hasta el fichero que se quiere escribir, y el permiso será de escritura (write)

#### 2. Trabajando con seguridad declarativa

Incluir seguridad declarativa en la aplicación **conversorSeguro** (descomprimid el fichero ZIP de la plantilla dentro del webapps de Tomcat), para que solo puedan tener acceso al formulario y al servlet aquellos usuarios que tengan rol conversor.

- Modificar el fichero tomcat-users.xml para crear algún usuario con este rol
- Configurar la seguridad declarativa utilizando autentificación por formulario (FORM)
- Re-comprimid la aplicación con los cambios introducidos, y volvedla a guardar en el proyecto de Eclipse

### 3. (\*)Seguridad declarativa con base de datos

En las plantillas de la sesión hay una base de datos MySQL llamada authority con dos tablas: users almacena logins y passwords de los usuarios, y user\_roles relaciona logins y roles.

- Crear dicha base de datos ejecutando el script de la plantilla en MySQL. Para ello, puedes utilizar el fichero de Ant que se proporciona para instalar la base de datos.
- Crear un *realm* de Tomcat enlazado con dicha base de datos y asociado a la aplicación **conversorSeguro** (deberéis crear un Context de la aplicación e incluirle un Realm). Como base para dicho *realm* se puede utilizar el que viene comentado en el server.xml original de Tomcat. Los nombres de las tablas coinciden, deberéis modificar el de algunos campos y el login y password de la base de datos. Comprobar que efectivamente se pueden añadir usuarios de manera dinámica a la base de datos y Tomcat los toma sin necesidad de rearrancar.

Ejercicios de seguridad en aplicaciones web